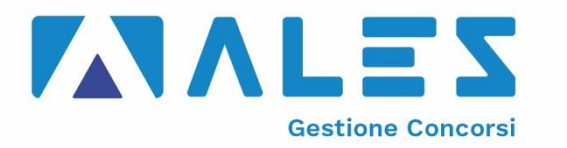

## **COMUNE DI BRUINO**

## CONCORSO PER ISTRUTTORE AMMINISTRATIVO

## ISTRUZIONI PER LA VERIFICA DEI RISULTATI DELLA PROVA PRESELETTIVA

- Per accedere alla propria prova il candidato dovrà aprire lo stesso file SEB utilizzato il giorno del concorso.
- Dopo aver scaricato e aperto il file con Safe Exam Browser dovrà accedere con le **proprie credenziali**, le stesse utilizzate il giorno del concorso, e potrà accedere alla propria prova.
- Per chiudere SEB una volta terminata la presa visione il candidato dovrà cliccare in basso a destra sul simbolo on/off (termina sessione) e inserire la password di sicurezza **118** quindi cliccare su "conferma".

Tutte le eventuali richieste di chiarimento o di supporto tecnico potranno essere richieste per iscritto alla ditta Ales S.r.l., alla seguente mail: <u>assistenza.alesconcorsi@gmail.com</u>.